# TUTORIEL DE PAIEMENT PAR HELLO ASSO

# Sur le site du club je cherche le lien bleu « HELLO ASSO »

- Par "Hello Asso" ou en flashant ce QR CODE

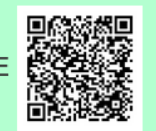

#### Je clique dessus. Une fenêtre s'ouvre sur la plate-forme d'HELLO ASSO :

|                                                                                          | Montant de | s billets : 0€ |
|------------------------------------------------------------------------------------------|------------|----------------|
| Chambre individuelle<br>si demandée lors de l'inscription : à régler le 15 décembre 2022 | 114€       | - 0 +          |
| Versement 3<br>faire une nouvelle carte bancaire le 15 décembre 2022                     | 215€       | - 0 +          |
| Versement 2<br>faire une nouvelle carte bancaire le 15 novembre 2022                     | 215€       | - 0 +          |
| Versement 1<br>faire une carte bancaire le 15 octobre 2022                               | 215€       | - 0 +          |

# J'indique sur la ligne de versement le nombre de participants : 1

# Et je passe à l'étape suivante :

| 🏋 Choix des billets 🔹 Participants                                                              | i≡ Coordonnées | Récapitulatif             |
|-------------------------------------------------------------------------------------------------|----------------|---------------------------|
| Versement 1<br>faire une carte bancaire le 15 octobre 2022                                      | 215€           | - 0 +                     |
| Versement 2<br>faire une nouvelle carte bancaire le 15 novembre 2022                            | 215€           | - 1 +                     |
| <b>Versement 3</b><br>faire une nouvelle carte bancaire le 15 décembre 2022                     | 215€           | - 0 +                     |
| <b>Chambre individuelle</b><br>si demandée lors de l'inscription : à régler le 15 décembre 2022 | 114€           | - 0 +                     |
|                                                                                                 | Montant de     | es billets : <b>215 €</b> |

# Sur la fenêtre suivante, j'indique mes coordonnées :

| ersement 2            |   |                    |                  |
|-----------------------|---|--------------------|------------------|
| Participant 1         |   |                    |                  |
| Profil du participant |   |                    |                  |
| Prénom *              |   | Nom *              |                  |
| Dominique             | ~ | CANAVESIO          | ~                |
|                       |   |                    |                  |
|                       |   |                    |                  |
|                       |   | Étane précédente   | Étane suivante 🔉 |
|                       |   | · ctupe precedence |                  |

#### Et je passe à l'étape suivante :

Pour remplir les informations de paiement : Prénom, Nom et Email

| 🐂 Choix des billets 🔪 💄 Participants                   | ├ I Coordonnées    | Récapitulatif    |
|--------------------------------------------------------|--------------------|------------------|
| Informations de paiement                               |                    |                  |
| Payer en tant qu'organisme                             |                    |                  |
| J'ai déjà un compte HelloAsso : j <u>e me connecte</u> |                    |                  |
| Prénom *                                               | Nom *              |                  |
|                                                        |                    |                  |
| Email *                                                |                    |                  |
|                                                        |                    |                  |
| * Champs obligatoires                                  |                    |                  |
|                                                        |                    |                  |
|                                                        | < Étape précédente | Étape suivante ゝ |
|                                                        |                    |                  |

#### Je passe à l'étape suivante qui est importante : le récapitulatif

Dans cette fenêtre, nous constatons que HELLO ASSO a ajouté une contribution au fonctionnement. Cette contribution n'est pas pour le Club mais pour cette plateforme de paiement comme expliqué dans le paragraphe « j'ai compris que HELLO ASSO est une entreprise sociale..... »

| F Choix des billets                                                                                     | 2 Participants                                                                          |                                                 | Coordonnées                                      |             | Récapitulatif        |
|----------------------------------------------------------------------------------------------------|-----------------------------------------------------------------------------------------|-------------------------------------------------|--------------------------------------------------|-------------|----------------------|
|                                                                                                    | Réca                                                                                    | pitulati                                        | f                                                |             |                      |
| (b)                                                                                                    |                                                                                         |                                                 |                                                  |             |                      |
| Dominique CANAVESIO<br>versement 2                                                                      |                                                                                         |                                                 |                                                  |             | 215€                 |
| /otre contribution au fonc<br><sup>2</sup> ourquoi ? - Modifier                                         | tionnement de HelloA                                                                    | Asso                                            |                                                  |             | 11.45€               |
| J'ai compris que HelloAsso es<br>finalisant mon paiement *                                              | st une entreprise sociale et                                                            | t solidaire et cc                               | onfirme vouloir lui a                            | apporter un | soutien financier en |
| J'accepte les <u>Conditions Gén</u>                                                                     | <del>iérales d'Utilisation</del> du serv                                                | vice et j'ai lu la                              | <u>charte de confide</u>                         | ntialité *  |                      |
| * Champs obligatoires                                                                                   |                                                                                         |                                                 |                                                  |             |                      |
|                                                                                                    |                                                                                         |                                                 | Mor                                              | ntant TTC   | : 226.45 €           |
|                                                                                                    |                                                                                         |                                                 |                                                  | _           |                      |
|                                                                                                    |                                                                                         | < Étape                                         | précédente                                       | Val         | ider et payer 🔉      |
| Nous rendons<br>cette associati                                                                         | possible le p<br>on                                                                     | elle fenël<br>Daiemer                           | re s'ouvre :<br>nt à                             | ×           |                      |
| HelloAsso est une entreprise<br>paiement gratuitement à to<br>sur la générosité : votre con<br>revenus. | e solidaire d'utilité social<br>utes les associations. No<br>tribution volontaire est r | le qui fournit<br>otre modèle s<br>notre unique | sa solution de<br>olidaire est basé<br>source de |             |                      |
| Grâce à vous, nous pouvor<br>leurs projets.                                                             | ns aider davantage d'a                                                                  | ssociations                                     | à faire grandir                                  |             |                      |
| Nous                                                                                                    | soutenir à haute                                                                        | eur de :                                        |                                                  |             |                      |
|                                                                                                    | 11,45 €                                                                                 |                                                 |                                                  |             |                      |
| Je r                                                                                                    | ne souhaite pas soutenir                                                                | HelloAsso                                       |                                                  |             |                      |
|                                                                                                    |                                                                                         | 1                                               | Enregistrer                                      |             |                      |

# Je coche « je ne souhaite pas soutenir HELLO ASSO »

L.

La contribution est passée à 0 € mais lisez bien jusqu'au bas de la page car il est proposé une participation aux frais de 1 % (voir ci-dessous). Il faut donc confirmez en cliquant la case «Non merci, une autre fois peut-être » pour ne payer que le montant souhaité (dans cet exemple : 215€).

| Grâce à vous, nous pouvons aider davantage d'associations à faire grandir<br>leurs projets.                                                                                                    |              |         |                                                 |  |
|----------------------------------------------------------------------------------------------------|--------------|---------|-------------------------------------------------|--|
| Nous soutenir à hauteur de :                                                                                                    |              |         |                                                 |  |
|                                                                                                    |              |         |                                                 |  |
|                                                                                                    | 0            | €       |                                                 |  |
| Je ne so                                                                                                    | uhaite pas s | outenir | HelloAsso                                       |  |
| Votre soutien à RANDONNEURS                                                                                                    | EST VAROIS   | n'a pas | de prix, mais il a un coût.                     |  |
| Nous proposons un service entièrement gratuit, sans faire peser ce coût sur les<br>associations utilisatrices afin d'en aider un maximum quelles que soient leurs<br>ressources.<br>Notre unique moyen d'assumer les frais de fonctionnement et de faire vivre notre<br>équipe est de compter sur le soutien de gens comme vous |              |         |                                                 |  |
| A titre d'exemple, nous payons 1% de frais bancaires sur chaque transaction, soit 2.15 $\in$ sur celle que vous réalisez. En nous soutenant à hauteur de 2.15 $\in$ , votre générosité nous permet de préserver un modèle solidaire, accessible à toutes les associations.                                                      |              |         |                                                 |  |
| Non merci, une autre fois pe<br>être                                                                                                    | ut-          | Je      | laisse une contribution<br>volontaire de 2.15 € |  |
|                                                                                                    |              |         |                                                 |  |

# En choisissant « non merci » vous revenez sur la fenêtre du récapitulatif :

| 🏋 Choix des billets                                                                                                    | Participants             | ├ I Coordonnées    | s 🛛 🛛 Récapitulatif        |  |
|----------------------------------------------------------------------------------------------------|--------------------------|--------------------|----------------------------|--|
|                                                                                                    | Réca                     | pitulatif          |                            |  |
| Ø                                                                                                    |                          |                    |                            |  |
| domi domi<br>versement 2                                                                                                    |                          |                    | 215€                       |  |
| Votre contribution au<br>Pourquoi ? - Modifier                                                                                                    | fonctionnement de HelloA | ISSO               | 0€                         |  |
| <ul> <li>J'accepte les <u>Conditions Générales d'Utilisation</u> du service et j'ai lu la <u>charte de confidentialité</u> *</li> <li>* Champs obligatoires</li> </ul> |                          |                    |                            |  |
|                                                                                                    |                          |                    | Montant TTC : <b>215 €</b> |  |
|                                                                                                    |                          | < Étape précédente | Valider et payer >         |  |

Il ne reste plus qu'à cocher « j'accepte les conditions d'utilisation »

#### et je bascule sur la fenêtre d'information de la carte bancaire:

| 🔿 helloasso                                                                                                    |                                                                                                 |                                                                                                |
|----------------------------------------------------------------------------------------------------|-------------------------------------------------------------------------------------------------|------------------------------------------------------------------------------------------------|
| Informations sur la transaction<br>LW-HELLOASSO                                                                                           | Informations de la carte<br>Veuillez saisir les informations de votre paiement                  |                                                                                                |
| Référence de la transaction :<br>MB479T21994397<br>Identifiant du commerçant :<br>211000031860144<br>Cas de paiement :<br>Paiement unique | Numéro de carte :<br>Date d'expiration :<br>Mois : 01 × Année : 2022 ×<br>Cryptogramme visuel : | Enregistrer cette carte :<br>©Oui ONon<br>Je choisis un nom pour cette carte :<br>(facultatif) |
| Montant de la transaction :<br>215,00 €                                                                                                   | Selon votre établissement bancaire, vous pourrez être redirigé vers la paq                      | Annuler Valider ge d'authentification de votre banque avant la validation de votre paiement.   |

La sécurité dépend de votre organisme bancaire : code par sms ou validation par l'application mobile.

Dès que le règlement est autorisé par votre banque, vous recevrez un mail de confirmation de la part d'HELLO ASSO avec une attestation de versement.

Le club reçoit immédiatement un mail pour signaler un nouveau paiement sur la billetterie et pourra récupérer le paiement après le délai de rétractation de 7 jours.

**Attention** en aucun cas le club ne pourra vous rembourser la contribution si vous avez omis de la supprimer car elle est perçue par HELLO ASSO.